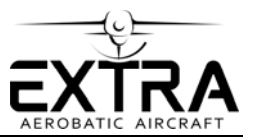

### **SERVICE LETTER**

### No. SL-NG-3-22

### FOR INFORMATION

| TO:       | <b>Owners and Operators of EXTRA NG airplanes</b>                                                                                                    |
|-----------|----------------------------------------------------------------------------------------------------|
| SUBJECT:  | Garmin GNX 375 Navigator-Transponder Audio Connection to GMA 245R Audio Panel                                                                                                    |
| AFFECTED: | EXTRA NG: S/N up to NG047 equipped with Garmin GNX 375                                                                                                    |
| PURPOSE:  | The EXTRA NG is equipped with a Garmin G3X Touch system including a GMA 245R Audio Panel. When the optional alternative Garmin GNX 375 Navigator-Transponder is installed it is also connected to the audio panel to provide audio alerts to the pilot.                               |
|           | On EXTRA NG S/N up to NG047, equipped with GNX 375 Navigator-<br>Transponders, this audio signal has been connected to the NAV 1 audio<br>IN channel on the audio panel, which could be muted. From S/N NG048<br>on this audio signal is connected to the ALERT 1 IN channel.         |
|           | This Service Letter is written to provide information on how to connect<br>the transponder audio signal to the ALERT 1 IN channel on the audio<br>panel. Furthermore, information is provided on adapting the<br>configuration of the Garmin G3X Touch system to this new connection. |
| APPROVAL: | The technical content of this document is approved under the authority of the DOA ref. EASA.21J.593.                                                                                                    |

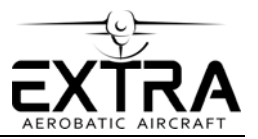

#### **INSTRUCTIONS:**

#### Part I: Correction of Audio Panel Wiring

#### NOTE

# Alterations or repair of the aircraft must be accomplished by licensed personnel only.

- 1. Make sure aircraft power is switched off.
- 2. Remove the bottom fuselage cover to gain access to the central tunnel.
- 3. Disconnect connector P2401 from the GMA 245R audio panel, located on the LH side wall of the central tunnel.
- 4. Identify Pin 17 (NAV 1 AUDIO IN HI) and remove pin from connector.
- 5. Insert pin in position 31 (ALERT 1 AUDIO IN HI).
- 6. Identify Pin 18 (NAV 1 AUDIO IN LO) and remove pin from connector.
- 7. Insert pin in position 32 (ALERT 1 AUDIO IN LO).
- 8. Reinstall connector P2402 on the GMA 245R audio panel.
- 9. Reinstall the bottom fuselage cover

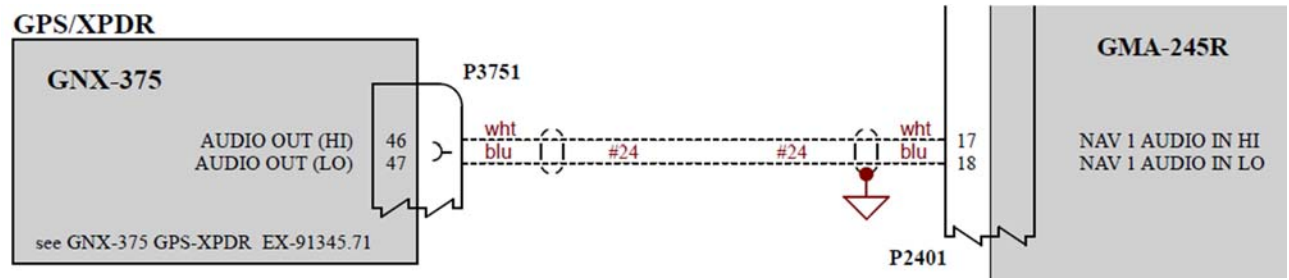

Figure 1 – Wiring GNX 375 to GMA 245R, up to NG047 (with GNX 375)

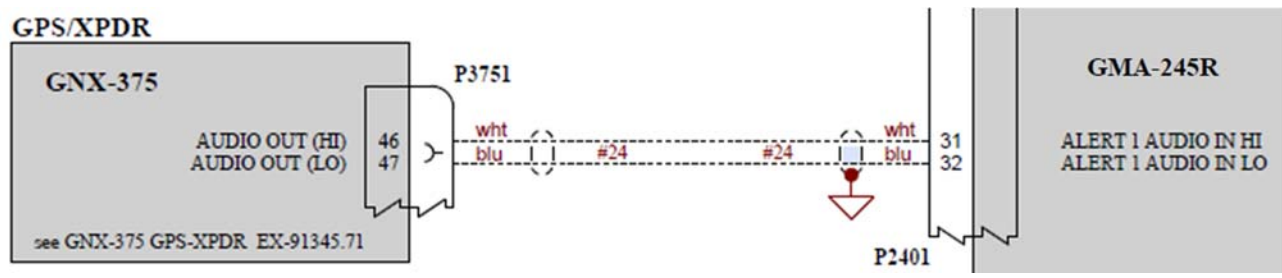

Figure 2 - Wiring GNX 375 to GMA 245R, from NG048 (with GNX 375)

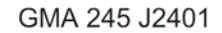

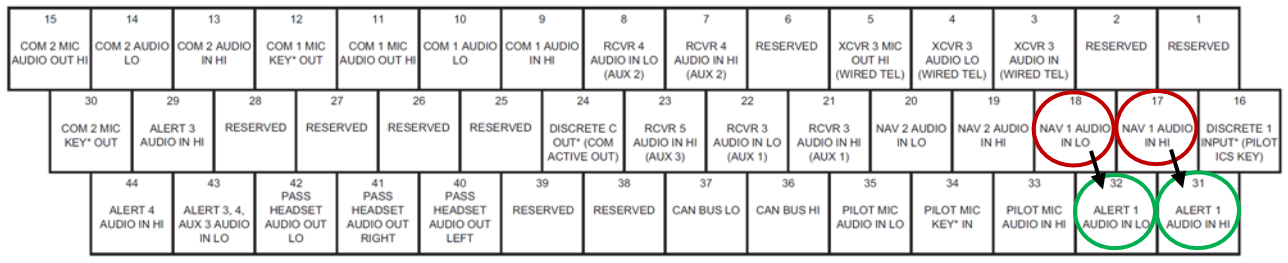

Figure 3 – J2401 Connector Layout GMA 245R

#### Part II: Correction of G3X Touch System Configuration

# Alterations or repair of the aircraft must be accomplished by licensed personnel only.

- 1. Power up the G3X Touch system while pressing the HOME button to enter the Configuration Mode.
- 2. Navigate to the Audio Panel Configuration Page.
- 3. Set NAV 1 to DISABLED.
- 4. Set ALERT 1 Volume to 50%.
- 5. Press the BACK button to return to the main Configuration page.
- 6. Touch SAVE & RESTART to return the G3X Touch system to Normal Mode.

#### Part III: Audio Ground Check on GNX 375

#### NOTE

NOTE

## Alterations or repair of the aircraft must be accomplished by licensed personnel only.

- 1. Reboot the GNX 375 while pressing the inner rotary knob located at the bottom-right of the unit to enter the Configuration Mode.
- 2. Navigate to the **Setup > XPDR > Options** page.
- 3. Set Audio Test to CONTINUOUS TONE.
- 4. Check audio in headset.
- 5. Set Audio Test to TRAFFIC.
- 6. Check Message in headset.
- 7. Touch BACK several times to return to the main Configuration page.
- 8. Restart the GNX 375 unit in Normal Mode.
- 9. Power down the aircraft.

#### **Part IV: Documentation**

Make a permanent note of the successful completion of this Service Letter in the aircraft logbook.